### **Viewing Holdings in OCLC Connexion**

Connexion displays records two ways:

- by line (few hits); and
- by column (many hits)

#### By line:

| S OCLC Connexion - [WorldCat Search List sn: 9780132553285]                                                                                                    | D X      |
|----------------------------------------------------------------------------------------------------|----------|
| 🕎 File Cataloging Authorities Edit Action Batch View Tools Window Help                                                                                                    | . 8 X    |
| Ø ͡͡C & Ø I / · ¶ Ø   ‡ 弊 R ♥ # 名 % 請   D ⊕   以 帖 & A 44 幣   D 圓 # ↓ A 、 A 、 P 。                                                                                                    |          |
| Record Description                                                                                                    |          |
| 1 Hitt, Michael A. Management / Michael A. Hitt, J. Stewart Black, Lyman W. Porter. 3rd ed., International ed. Upper Saddle River, N.J. : Pearson Prentice Hall, [2012] xviii, 494 pages : illustrations (some color) ; 29 cm. CatLeng OCLC: 1085174516, Hol | dings: 1 |

2 Hitt, Michael A. Management Michael A. Hitt, J. Stewart Black, Lyman W. Porter. 3. ed. New Jersey Prentice Hall 2012. xviii, 494 p. CatL:spa OCLC: 1011176578, Holdings: 1

3 Hitt, Michael A, author. Management / Michael A. Hitt, J. Stewart Black, Lyman W. Porter. 3rd ed. Upper Saddle River, N.J.: Pearson Prentice Hall, @2012. xviii, 494 pages : illustrations (some color) ; 29 cm CatLeng DLC OCLC: 674939172, Holdings: 45 4 Hitt, Michael A, (local)1170876 Management : Third edition / Michael A. Hitt; J. Stewart Black ; Lyman W. Porter. Boston, MA : Prentice Hall, 2012. CatLeng OCLC: 1030687959, Holdings: 1

#### By column:

| Record | Name                  | Title                        | Publisher                         | Date L Held |   | CatL |
|--------|-----------------------|------------------------------|-----------------------------------|-------------|---|------|
| 1      |                       | Baywatch /                   | Paramount Home Entertainment,     | 2017        |   | eng  |
| 2      |                       | Baywatch [Blu-ray Disc] /    | Paramount Home Entertainment,     | 2017        |   | eng  |
| 3      |                       | Baywatch /                   | Paramount Home Entertainment,     | 2017        |   | eng  |
| 4      |                       | Baywatch /                   | Paramount Home Entertainment,     | 2017        |   | eng  |
| 5      |                       | Baywatch /                   | Paramount,                        | 2017        |   | eng  |
| 6      |                       | Baywatch /                   | Sony Pictures Home Entertainment, | 2017        |   | eng  |
| 7      |                       | Baywatch /                   | Paramount Home Entertainment,     | 2017        |   | eng  |
| 8      |                       | Baywatch                     | Paramount,                        | 2017        |   | eng  |
| 9      |                       | Baywatch /                   |                                   | 2017        |   | eng  |
| 10     |                       | Baywatch /                   | Sony Pictures Home Entertainment, | 2017        |   | eng  |
| 11     |                       | Baywatch /                   | Paramount Pictures,               | 2017        |   | eng  |
| 12     |                       | Baywatch /                   | Paramount Home Entertainment,     | 2017        |   | eng  |
| 13     |                       | Baywatch /                   | Paramount Home Entertainment,     | 2017        |   | eng  |
| 14     |                       | Baywatch = Alerte à Malibu / | Paramount Home Entertainment,     | 2017        |   | eng  |
| 15     |                       | Baywatch: Blu-ray.           | Paramount Home Entertainment,     | 2017        |   | eng  |
| 16     | Baywatch (Motion pict | Baywatch /                   | Universal Studios Home Entert.    | 2017        |   | eng  |
| 17     | Baywatch (Motion pict | Baywatch /                   | Sony Pictures Home Entertainment, | 2017        |   | eng  |
| 18     | Baywatch (Motion pict | Baywatch /                   | Paramount Pictures,               | 2017        |   | eng  |
| 19     | Baywatch (Motion pict | Baywatch /                   | Paramount Pictures,               | 2017        | D | eng  |
| 20     | Baywatch (Motion pict | Baywatch /                   | Paramount Pictures,               | 2017        |   | eng  |
| 21     | Baywatch (Television  | Baywatch /                   | Paramount Pictures,               | 2017        |   | eng  |

## **Viewing Holdings in OCLC Connexion**

With so many records to choose from and to prevent looking at each record, viewing the holdings enables catalogers to select the best record. With the hitlist open, as above, right click; then select LIST SETTINGS.

| 📃 File | Cataloging Authorities      | Edit Action Batch | View Tools Window I | Help                                 |                                       |      |  |
|--------|-----------------------------|-------------------|---------------------|--------------------------------------|---------------------------------------|------|--|
| Ø 🗖    | 🖗 🔊 🖉 📲 🖗                   | 🖹 😫   R 🔍 🗐 e     | 8 ‰ 頭 > ⊖           | 10 18 A ALA                          | 1 1 1 1 1 1 1 1 1 1 1 1 1 1 1 1 1 1 1 |      |  |
| Record | Name                        | Title             |                     |                                      | Publisher                             | Date |  |
| 1      |                             | Baywatch /        |                     |                                      | Paramount Home Entertainment,         | 2017 |  |
| 2      | 2 Baywatch [Blu-ray Disc] / |                   |                     | Paramount Home Entertainment,        |                                       |      |  |
| 3      |                             | Baywatch /        |                     |                                      | Paramount Home Entertainment,         | 2017 |  |
| 4      |                             | Baywatch /        | Carry               |                                      | Paramount Home Entertainment,         | 2017 |  |
| 5      |                             | Baywatch /        | Copy<br>Select All  |                                      | Paramount,                            | 2017 |  |
| 6      |                             | Baywatch /        | List Settings       |                                      | Sony Pictures Home Entertainment,     | 2017 |  |
| 7      |                             | Baywatch /        | Reset List Sizes    |                                      | Paramount Home Entertainment,         | 2017 |  |
| 8      |                             | Baywatch          |                     |                                      | Paramount,                            | 2017 |  |
| 9      |                             | Baywatch /        |                     |                                      |                                       | 2017 |  |
| 10     |                             | Baywatch /        |                     | Sony Pictures Home Entertainment, 20 |                                       |      |  |
| 11     |                             | Powwotch /        |                     |                                      | Paramount Pictures                    | 2017 |  |

🥨 OCLC Connexion - [WorldCat Search Truncated List: au: beau and au: flynn and ti: baywatch and yr: 2017 and II: eng]

A pop-up box will display. Verify the HOLDINGS and CONTROL # are checked.

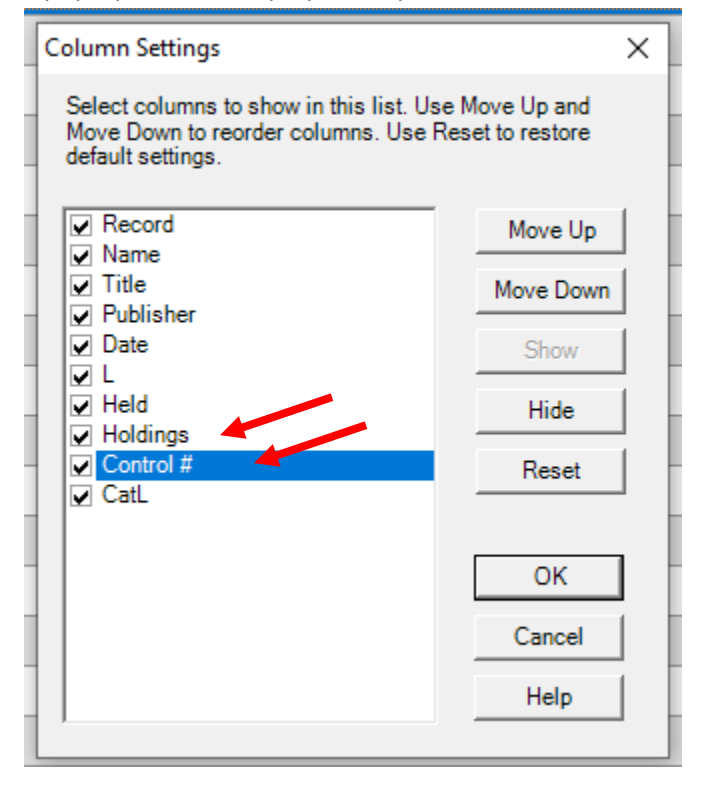

# Viewing Holdings in OCLC Connexion

Now, the Holdings column will appear, along with the OCLC Control #, for faster cataloging.

| : 🔗 🖫 🗔 🎜 🕼 🥵 😤 IR 💱 🖻 🖻 🦌 📰 🗈 🗁   3 🖻 🖻 🗛 🚧 ቔ 10 🔟 🥥 🗣 💡 🚽 🔻 🔸 👹 |                              |                                   |      |        |          |                |  |
|-------------------------------------------------------------------|------------------------------|-----------------------------------|------|--------|----------|----------------|--|
| Record Name                                                       | Title                        | Publisher                         | Date | L Held | Holdings | Control # CatL |  |
| 1                                                                 | Baywatch /                   | Paramount Home Entertainment,     | 2017 |        | 1        | 1124682442 eng |  |
| 2                                                                 | Baywatch [Blu-ray Disc] /    | Paramount Home Entertainment,     | 2017 |        | 1        | 1104939138 eng |  |
| 3                                                                 | Baywatch /                   | Paramount Home Entertainment,     | 2017 |        | 1        | 1104906271 eng |  |
| 4                                                                 | Baywatch /                   | Paramount Home Entertainment,     | 2017 |        | 30       | 1037259355 eng |  |
| 5                                                                 | Baywatch /                   | Paramount,                        | 2017 |        | 8        | 1037224473 eng |  |
| 6                                                                 | Baywatch /                   | Sony Pictures Home Entertainment, | 2017 |        | 1        | 1030770374 eng |  |
| 7                                                                 | Baywatch /                   | Paramount Home Entertainment,     | 2017 |        | 6        | 1015357040 eng |  |
| 8                                                                 | Baywatch                     | Paramount,                        | 2017 |        | 1        | 1004197395 eng |  |
| 9                                                                 | Baywatch /                   |                                   | 2017 |        | 11       | 1003688086 eng |  |
| 10                                                                | Baywatch /                   | Sony Pictures Home Entertainment, | 2017 |        | 9        | 1003168127 eng |  |
| 11                                                                | Baywatch /                   | Paramount Pictures,               | 2017 |        | 4        | 1001474143 eng |  |
| 12                                                                | Baywatch /                   | Paramount Home Entertainment,     | 2017 |        | 260      | 1001282410 eng |  |
| 13                                                                | Baywatch /                   | Paramount Home Entertainment,     | 2017 |        | 1049     | 993939592 eng  |  |
| 14                                                                | Baywatch = Alerte à Malibu / | Paramount Home Entertainment,     | 2017 |        | 3        | 1018116025 eng |  |
| 15                                                                | Baywatch: Blu-ray.           | Paramount Home Entertainment,     | 2017 |        | 2        | 1027713006 eng |  |
| 16 Baywatch (Motion pict.                                         | . Baywatch /                 | Universal Studios Home Entert.    | 2017 |        | 2        | 1038231121 eng |  |

I